## Finding Your Way Round Braid's Picture Gallery

You can find a link to "Picture Gallery" on the General section of the Menu on the Braid Home Page <u>http://braidbc.co.uk</u>. Following this link leads you to the Braid Flickr site which looks something like -

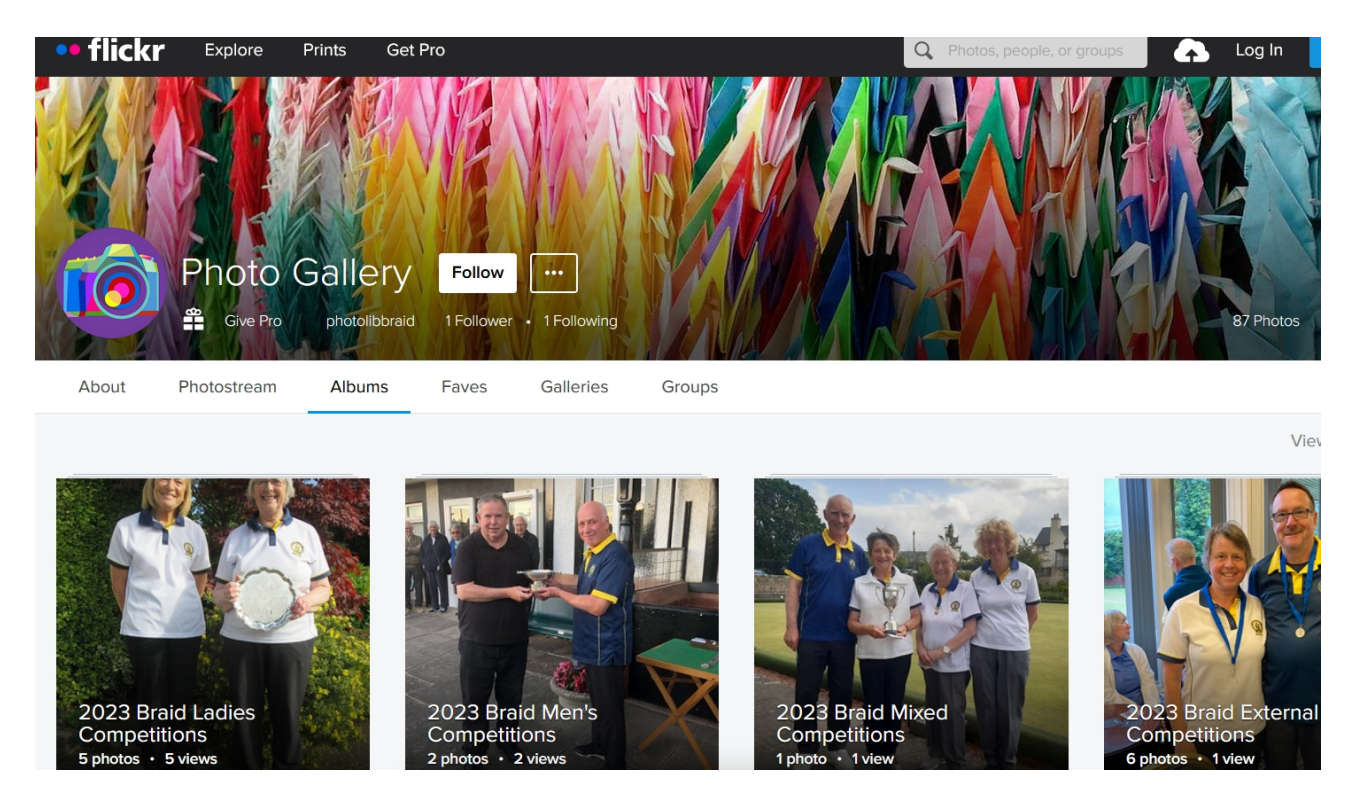

You are presented with the Albums display where photos have been organised into albums by date and type of competition - eg Mens, Ladies, Mixed, External. Each Album contains 1 or more photos.

- 1. To see the individual photos **Click on the Album of interest**. This takes you into the album where you can scroll down to see the individual photographs.
- 2. **Mouse Over an individual photo** and you should get a pop-up label identifying the competition.
- 3. Click on a photo takes you into another Window where hopefully there will be more information about the competition and names of Winners and Runners Up. (*Unfortunately you will only be able to leave your own comments if you have a personal Flickr account.*)
- 4. To find your way back, **Click on the "Back to album"** link at the top left. You can now visit any other photos of interest within that album. When finished with that album
- 5. Click on the **"Back to albums"** link, again at top left, which will take you up a level and allow you to explore other albums.